# **Kramp Webshop Import** A guide on importing orders from Kramp into Gold

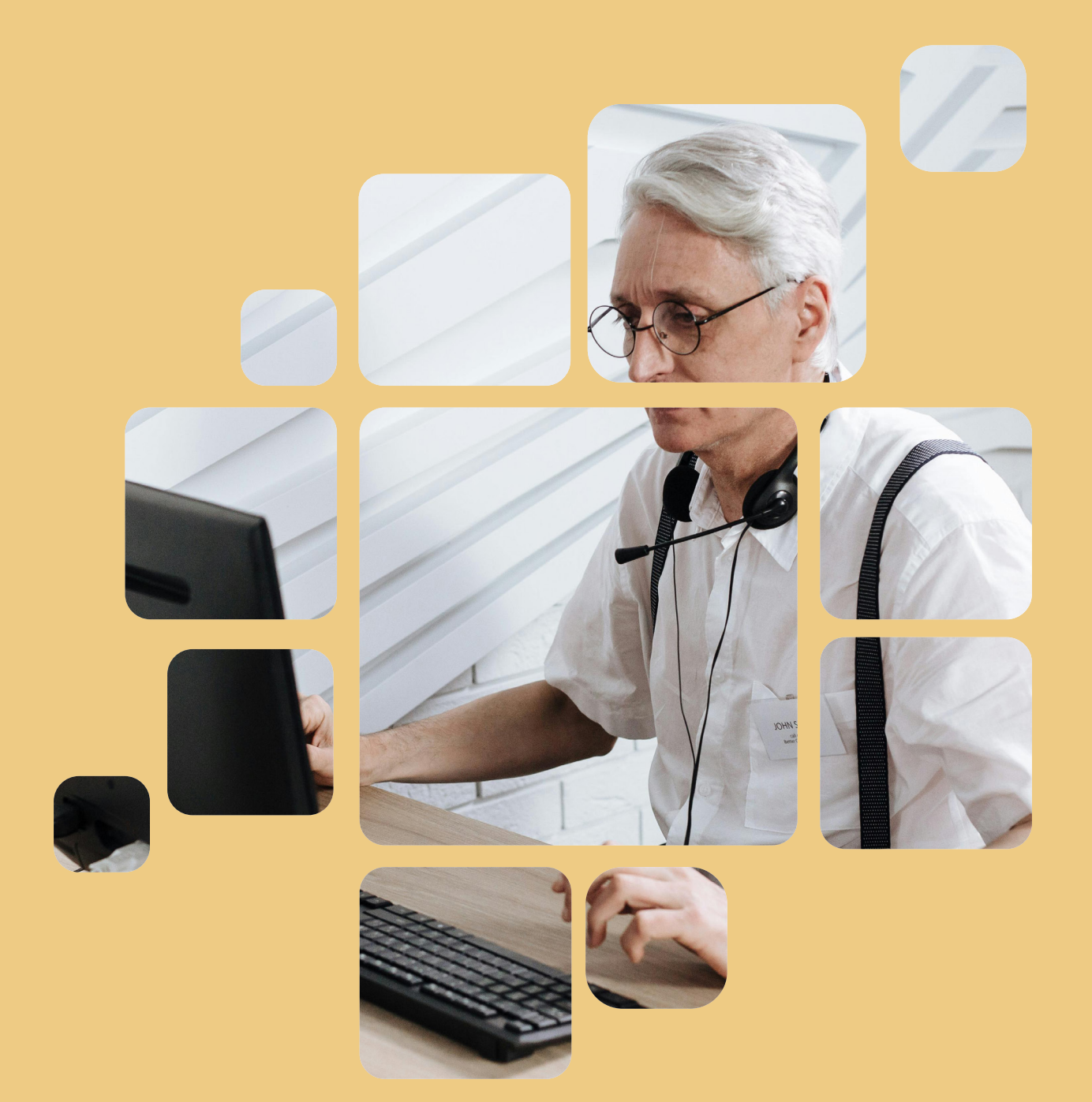

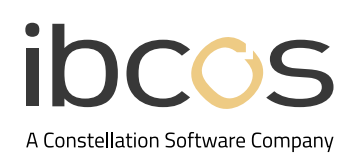

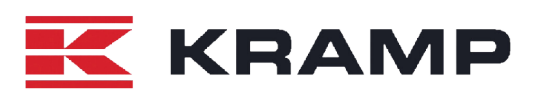

# Table of Contents

| 1. | INTRODUCTION                     | 3 |
|----|----------------------------------|---|
| 2. | EXPORT ORDERS FROM KRAMP WEBSHOP | 3 |
| 3. | IMPORT .CSV FILES INTO GOLD      | 4 |
| 4. | USEFUL INFORMATION               | 6 |

## 1. INTRODUCTION

Orders prepared in the Kramp Webshop can be exported ready to be imported into a Point of Sale advice or Stock Order.

- Files must be .CSV and semi-colon separated containing fields: Partnumber;Quantity;Description;Comment
- Files are created from Kramp Webshop.
- Files can also be imported into a Cash Till Invoice.

#### 2. EXPORT ORDERS FROM KRAMP WEBSHOP

After adding parts from the shopping cart in Kramp Webshop, follow the steps below to export the list.

|         |                |                                                    | Expor                   | Navi<br>-t List > Option:                                                   | gate to:<br>s > Export > | Select CS   | 5V              |               |            |       |
|---------|----------------|----------------------------------------------------|-------------------------|-----------------------------------------------------------------------------|--------------------------|-------------|-----------------|---------------|------------|-------|
| Shop    | ping cart      |                                                    |                         |                                                                             |                          |             |                 |               |            |       |
| Your or | rder reference | e (Shared)                                         |                         |                                                                             |                          | Inte        | rnal order nur  | mber          |            |       |
| TEST    | ORDER          |                                                    | • 0 •                   | · Options                                                                   |                          | Ent         | ter your intern | al order numb | er or refe | rence |
| A Su    | ubmitting an o | order is not possib                                | Export<br>Choose a form | mat                                                                         | count manager.           |             |                 |               |            |       |
| Enter   | product num    | ber                                                | TEXT<br>CSV<br>XML      |                                                                             |                          | Add         |                 |               |            |       |
|         | Item           | L                                                  | Unit                    | Quantity                                                                    | Gross price              | Total gross | Net price       | Total net     | DC         |       |
|         |                | Unbranded<br>VPM12050<br>Zipperbag<br>150x200mm 50 | Each                    | <ul> <li>900 +</li> <li>900 directly</li> <li>Order before 18:00</li> </ul> | £0.02                    | £18.00      | £0.02           | £18.00        | DC         | 8     |
|         |                | test2                                              |                         |                                                                             |                          |             |                 |               |            |       |
|         |                | LA404034<br>Adaptor 7/13-pc                        | Each                    | - 20 +                                                                      | £4.11                    | £82.20      | £4.11           | £82.20        | DC         | Û     |
|         | ALC: NO        | Your reference                                     | È.                      | Order before 18:00                                                          |                          |             |                 |               |            |       |

### 3. IMPORT .CSV FILES INTO GOLD

Follow the steps below to begin importing .CSV files into Gold.

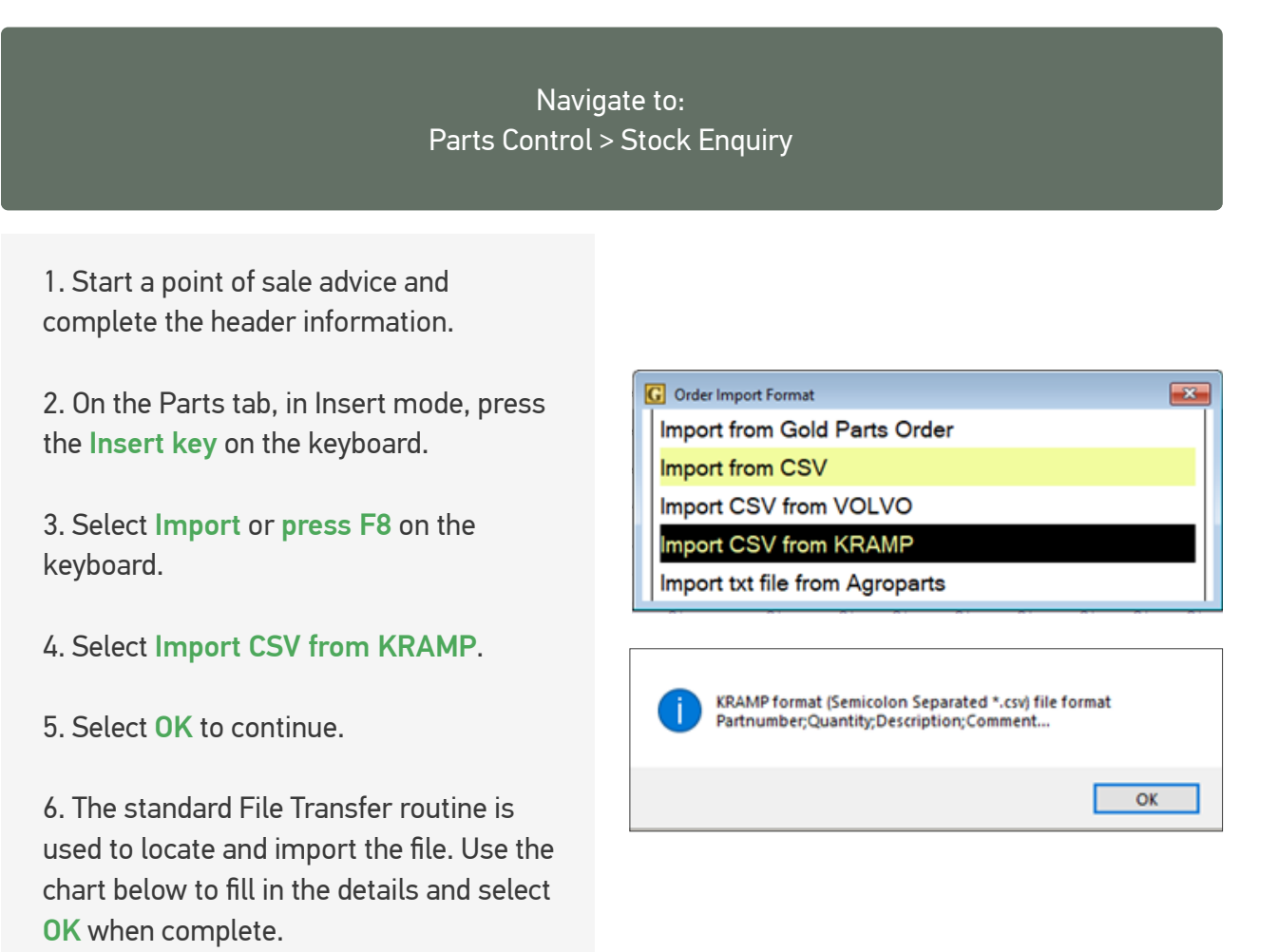

| Field            | Description                                                                                                    |
|------------------|----------------------------------------------------------------------------------------------------|
| File Transfer ID | Select the File Transfer ID to use, normally the machine name of the PC in use as set up on the Terminal Identity Maintenance file. |
| Windows Share    | Share directory name where the file is located, e.g. tmp                                                                            |
| PC Filename      | Accepting the default PC Filename of .CSV works as a wildcard search to find all .CSV files in the directory.                       |

| G File Transfer Details      |                                |     |   |
|------------------------------|--------------------------------|-----|---|
| File Transfer ID:            | IBPOS-STAGE                    |     |   |
| Transfer Type:               | Transfer File to Designated PC | · · |   |
| Terminal ID:                 | ibpos-stage-current            |     |   |
| Windows Share:<br>File Path: | tmp                            |     | ] |
| PC Filename:                 | .CSV                           |     | 1 |
| Transfer Format:             | ASCII ~                        |     |   |
| OK Cancel                    |                                |     |   |

7. A list of .CSV files from the directory are listed. **Select an order** to import or select **Imp.All (F8)** to import all.

8. An option to delete the imported file will be offered. Select **Yes** to delete the source file after import. The original file can be deleted to prevent orders being imported more than once.

9. A list of orders ready to add to the Point of Sale Advice is displayed.

|   | Order Import List                          | × |
|---|--------------------------------------------|---|
|   | Filename                                   |   |
| ۲ | Kramp.csv                                  | â |
|   | KrampParts2.csv                            | U |
|   | Kramptest.csv                              |   |
| [ | OK Expand Imp.All                          |   |
| I | BCOS Computers Ltd                         | × |
|   | Delete Import File KrampParts2.csv Yes/No? |   |

| G | Sele | ect XML File |           |            |       |                      |       | <b>×</b> |
|---|------|--------------|-----------|------------|-------|----------------------|-------|----------|
|   | Dt   | Operator     | Reference | Date       | Time  | 2nd Reference        | Lines |          |
|   | 1    | RA           | KRAMP     | 23/11/2020 | 11:11 | quotation-16112020.c | 3     | *        |
|   | 1    | RA           | KRAMP     | 23/11/2020 | 11:31 | KrampParts2.csv      | 9     |          |
| 1 |      | ок           | Find (    | Details Ir | nport |                      |       |          |

10. The Details option will show the part lines relating to the order. Highlight the required order then select **OK** to process.

| G | XML File Details |             |     |        | × |
|---|------------------|-------------|-----|--------|---|
|   | Part No.         | Description | Qty | Retail |   |
|   | KR-LA404028      | ADAPTER     | 3   | 0.00   |   |
|   | KR-VPM12050      | ZIPPERBAG   | 0   | 0.00   |   |
|   | KR-VPM12070      | ZIPLOCK BAG | 0   | 0.00   |   |
|   |                  |             |     |        |   |
| [ | OK Next          | Find        |     |        |   |

11. The part lines will be added to the advice if the part exists in Gold. If it doesn't, the part is skipped.

Selecting Order ALL Lines will add all lines and place them on order. You will also be promoted with an option to Create Individual Order Now and the order type can be selected.

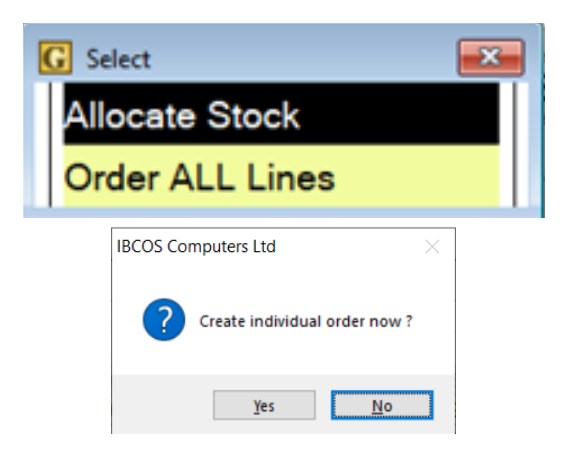

If selecting **Allocate Stock**, if any parts have insufficient stock the standard ordering options are displayed for selection.

12. The Point of Sale advice may then be finished in the normal way.

| G Stock Enquiry | / P.O.S. C | mp. 24/1 POOLE  |   |       | <b>×</b> |
|-----------------|------------|-----------------|---|-------|----------|
| Pack Qty:       |            | 1               |   |       |          |
| Select:         |            | Order Supplier  | ~ |       |          |
| OK Cancel       |            | Order Supplier  |   |       |          |
|                 |            | I.D.T. Order    |   |       | )        |
|                 | ADAPTE     | Add to Exist PO |   | Туре: | NO       |
|                 | EACH       | Sell<br>Reject  |   |       |          |

Did you know?

The same process can be used from the Cash Till Sales program or the Stock Order Entry/Amend program to import a file.

#### 4. USEFUL INFORMATION

**Support Number:** +44 (0) 1202 714200

Press Option 1

Support Email: support@ibcos.co.uk

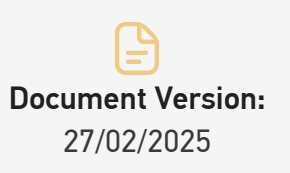

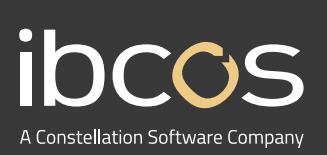

For more information on Ibcos Computers Ltd., please visit **www.ibcos.co.uk**.

To get in touch with us, please email us at sales@ibcos.co.uk or ring us at +44 (0) 1202 714200